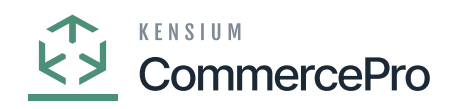

# **Non-Stock Items**

- Click on the [+] icon, then you will be redirected to the stock items screen.
  - You need to create an [Inventory ID] or can use the existing.

| ٩             | Search                                                              | ৫ ৩                                                             |       |                                |                |           |            |                                                            |    |         |                         | Revision Tw<br>Products Who | o Products<br>lesale | / 11<br>3:4              | /23/2023<br>6 ам | <sup>3</sup> ~ | 0       | 💄 admin  | admin 🗸                    |
|---------------|---------------------------------------------------------------------|-----------------------------------------------------------------|-------|--------------------------------|----------------|-----------|------------|------------------------------------------------------------|----|---------|-------------------------|-----------------------------|----------------------|--------------------------|------------------|----------------|---------|----------|----------------------------|
| Favorites     | Non-Stock Items<br>ACCOMODATE - H                                   | Hotels and Lodging<br>+ ⊞ C → I< <                              | >     | >I REFRE                       | ESH S3 IN      | IAGES     | NAVIGATEI  | MAGEURL ···                                                |    |         |                         | D N                         | DTES ACTIV           | NTIES                    | FILES            | CUSTOM         | IZATION | TOOLS .  | \$<br>Item Sales<br>Prices |
| Data Views    | <ul> <li>Inventory ID:<br/>Item Status:<br/>Description:</li> </ul> | ACCOMODATE - Hotels and Lodging<br>Active<br>Hotels and Lodging |       | Product Workg<br>Product Manag | group:<br>ger: |           |            | ρ<br>ρ                                                     |    |         |                         |                             |                      |                          |                  |                |         |          | Rem Vendor<br>Prices       |
| Finance       | GENERAL PRICE/                                                      | COST S3 IMAGES VENDORS                                          | CROSS | S-REFERENCE                    | RELA           | TED ITEMS | PACK       | AGING DEFERR                                               | AL | GL ACC  | OUNTS                   | ATTRIBUTES                  | DESCRIF              | TION                     | MERCHA           | ANDISE         |         | 30<br>30 | Specifications             |
| \$<br>Banking | Template ID:<br>ITEM DEFAULTS<br>Item Class:                        | EXPENSES Expenses                                               | 0     | Base Unit:     Sales Unit:     | SURE           | DAY       | 0 Q<br>0 Q | <ul> <li>Divisible Unit</li> <li>Divisible Unit</li> </ul> | B  | AREHOU: | SE KIT QTY<br>Warehouse |                             | Possible Ki<br>Qt    | t Kit Qty L<br>Calculate | ast<br>ed        |                |         |          |                            |
| Projects      | Website(s):<br>Type:                                                | Expense v                                                       |       | Purchase Unit     +            | t<br>×         | DAY       | р <i>0</i> | <ul> <li>Divisible Unit</li> </ul>                         |    |         |                         |                             |                      |                          |                  |                |         |          |                            |
| Payables      | Posting Class:                                                      | EXPENSE - Expenses ,0                                           | 0     | * From<br>Unit                 | Multiply/      | Divid     | Convers    | to Unit                                                    |    |         |                         |                             |                      |                          |                  |                |         |          |                            |
| Receivables   | * Tax Category:                                                     | EXEMPT - Exempt Tax Category                                    | 0     |                                |                |           |            |                                                            |    |         |                         |                             |                      |                          |                  |                |         |          |                            |
| Customization |                                                                     | Require Receipt Require Shipment                                |       |                                |                |           |            |                                                            |    |         |                         |                             |                      |                          |                  |                |         |          |                            |
| Sales Orders  | Close PO Line:                                                      | By Quantity ~                                                   |       |                                |                |           |            |                                                            |    |         |                         |                             |                      |                          |                  |                |         |          |                            |
| Purchases     |                                                                     |                                                                 |       |                                |                |           |            |                                                            |    |         |                         |                             |                      |                          |                  |                |         |          |                            |
| 다.<br>>       |                                                                     |                                                                 |       |                                |                |           |            |                                                            |    |         |                         |                             |                      |                          |                  |                |         |          | <                          |

### Stock Items

- You need to enter the [Default Price].
- Since the [UOM] price is not updated you need to configure this with [Unit of Measure].

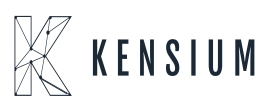

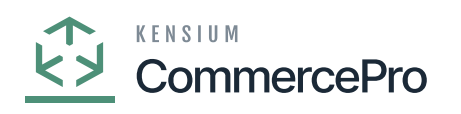

| Acumatica               | Search. Q 🕐 Revelation Two Products 🗸 11/19/2023 v 📀 🚨 #                                                                                                    | dmin admin 🗸 |
|-------------------------|----------------------------------------------------------------------------------------------------|--------------|
| Tavorites               | Nor-Stock Teens Invites Activities Pilles customization too                                                                                                    | LS - S       |
| 🕑 Data Views            | ← 町 県 ク + ◎ O × K < > >I REFRESH S3 IMAGES NANIGATEIMAGEURL ···                                                                                                    | 0            |
| Time and Expenses       | Inventory     ACCOMODATE - Hotels and Ledging      Product Winingroup:     Adve      Product Manager:     p                                                                                                    | Prices       |
| Finance                 | Description: Hotels and Ledging                                                                                                    |              |
| \$ Banking              | GENERAL PRICECOST SJ MAGES VENDORS CROSS-REFERENCE RELATED ITEMS PACKAGING DEFERRAL GLACCOUNTS ATTRIBUTES DESCRIPTION MERCHANDISE KENSIUM COMMERCE                                                                                                    |              |
| Projects                | Proce         Windowski, Mill         Dividing         Dividing         Divididing         Divididididididing         Divid |              |
| Payables                | Price Voingroup: , , , , , , , , , , , , , , , , , , ,                                                                                                    |              |
| Receivables             | Min. Markup %: 0 000000 Last Cost 0 000                                                                                                    |              |
| Customization           | MARRY 0.00 COST ACCHUAL C                                                                                                    |              |
| Sales Orders            | UDM Pice: 0.00 Percent of Siles 0.00000                                                                                                    |              |
| Purchases               |                                                                                                    |              |
| Inventory               |                                                                                                    |              |
| 2 <sup>\$</sup> Payroll |                                                                                                    |              |
| Dashboards              |                                                                                                    |              |
| Commerce Connec         |                                                                                                    |              |
| 🔆 Kensium License       |                                                                                                    |              |
| (                       |                                                                                                    | 4            |

- Select [From unit], [Multiply/ Divide].
- Enter [Conversion Factor].

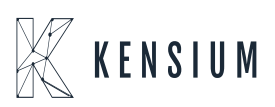

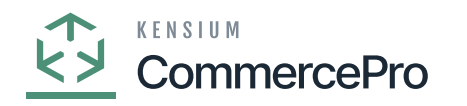

| ٩                                                                        | Search                                                                                                 | ৎ গ্ৰ                                                                                          |      |                                                                                                    |                                                                     |                                                                                                    |                 | Revision Two P<br>Products Wholesa | roducts 🗸                   | 11/23/20<br>3:41 AM | <sup>23</sup> • 0 | 💄 admin | admin 🗸                   |
|--------------------------------------------------------------------------|----------------------------------------------------------------------------------------------------|------------------------------------------------------------------------------------------------|------|----------------------------------------------------------------------------------------------------|---------------------------------------------------------------------|----------------------------------------------------------------------------------------------------|-----------------|------------------------------------|-----------------------------|---------------------|-------------------|---------|---------------------------|
| eceivables                                                               | Non-Stock Items                                                                                        | Hotels and Lodging                                                                             | >    | >I REFRE                                                                                               | SH S3 IMAGES                                                        | NAVIGATEIMAGEURL ····                                                                                                    |                 | NOTE:                              | S ACTIVITIES                | FILES               | CUSTOMIZATION     | TOOLS . | \$<br>Rem Sales<br>Prices |
| Customization                                                            | <ul> <li>Inventory ID:<br/>Item Status:<br/>Description:</li> </ul>                                    | ACCOMODATE - Hotels and Lodging<br>Active                                                      | Q    | Product Workgr<br>Product Manag                                                                        | oup:                                                                | م<br>م                                                                                                    |                 |                                    |                             |                     |                   |         | Hem Vendor<br>Prices      |
| Purchases                                                                | GENERAL PRICE/                                                                                         | COST S3 IMAGES VENDORS                                                                         | CROS | S-REFERENCE                                                                                            | RELATED ITEM                                                        | IS PACKAGING DEFERRA                                                                                                    | L GLACCOUNTS    | ATTRIBUTES                         | DESCRIPTION                 | MERCI               | HANDISE           | 33      | Specifications            |
| Revention<br>Payroll<br>Cashboards<br>Corrector<br>Corrector<br>Recessor | Tempater LC TEM DEFAULTS Them Class: Website(s): Type: Posting Class: Tax Category: Default Warehouse: | EXPENSES Expenses<br>Expense<br>EXPENSE - Expenses<br>Is a Kit<br>EXEMPT - Exempt Tax Category | р 0  | Base Unit:     Sales Unit:     Sales Unit:     Purchase Unit:     O +     'From Unit     Dottle     EA | DAY<br>BOTTLE<br>DAY<br>X<br>MultiplyIDivid<br>Multiply<br>Multiply | Image: Constraint of the second second se | B 0 D Warehouse |                                    | Possible Kit Kit<br>Qty Cal | Oty Last<br>culated |                   |         |                           |
| Commerce<br>Pro                                                          | Close PO Line:                                                                                         | By Quantity                                                                                    | ×    |                                                                                                    |                                                                     |                                                                                                    |                 |                                    |                             |                     |                   |         | <                         |

- In the **[Sales Unit]** search for value you have given in **[From Unit]** you can only select one at a time.
- Click on **[Save]** and Refresh.

Note: [From unit] and [Sales Unit] value should be same.

## Multiply

- You can view the **[UOM price]** in the **[Price/cost]** tab.
- **Calculation:** Default Price\* Conversion Factor for Multiply.

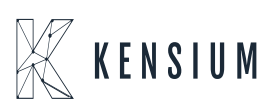

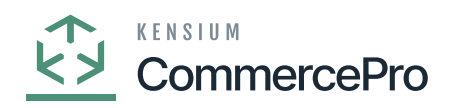

| ٩                                                                                                    | Search                                                                                                    | ৎ গু                                                                                                    |                                     |               |               |          |            | Revision Two<br>Products Wholes | Products 🗸    | 11/23/2023<br>3:41 AM | 🧿 🚢 🕷         | lmin admin              | ~            |
|----------------------------------------------------------------------------------------------------|----------------------------------------------------------------------------------------------------|----------------------------------------------------------------------------------------------------|-------------------------------------|---------------|---------------|----------|------------|---------------------------------|---------------|-----------------------|---------------|-------------------------|--------------|
| econvables                                                                                                    | Non-Stock Items<br>ACCOMODATE -                                                                                                    | Hotels and Lodging<br>つ + @ D ~ K                                                                                                    | < > >I REFRESH                      | H S3 IMAGES N | AVIGATEIMAGEU | RL       |            | 🗅 NOT                           | ES ACTIVITIES | FILES CUSTO           | VIZATION TOOL | S - S<br>Rem S<br>Price | Sales        |
| Sales Orders                                                                                                    | <ul> <li>Inventory ID:<br/>Item Status:<br/>Description:</li> </ul>                                                                                                    | ACCOMODATE - Hotels and Lodg<br>Active v<br>Hotels and Lodging                                                                                                    | Product Workgrou<br>Product Manager | ap:           |               | م<br>م   |            |                                 |               |                       |               | Been V<br>Pric          | andor<br>ies |
| Purchases<br>Purchases<br>Purchases<br>Paysia<br>Paysia | GENERAL PRICE<br>PRICE MANAGEMENT<br>Price Class:<br>Price Workgroup:<br>Price Workgroup:<br>Price Manager:<br>Min. Markup %:<br>Markup %:<br>Markup %:<br>Markup %:<br>Default Price:<br>UOM Price: | 2005T S3 IMAGES VENDOR<br>Subject to Commission<br>0.000000<br>0.000000<br>0.000<br>0.00<br>0.00 | AS CROSS-REFERENCE                  | RELATED ITEMS | PACKAGING     | DEFERRAL | GLACCOUNTS | ATTRIBUTES                      | DESCRIPTION   | MERCHANDISE           |               | Specifi                 | ations       |
| More Items                                                                                                    |                                                                                                    |                                                                                                    |                                     |               |               |          |            |                                 |               |                       |               | <                       | ¢            |

## Divide

Calculation: Default Price/ Conversion Factor for Divide.

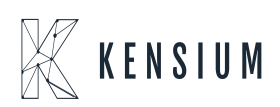

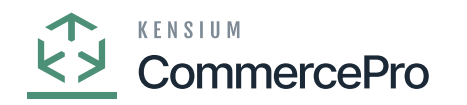

| ٩                     | Search                                        | ্ ৩                                                                 |                                               |                     |                                                                                                    |                 | Revision Two Products<br>Products Wholesale | 11/23/2023<br>3.42 AM   | 💿 💄 ad          | min admin 🗸          |
|-----------------------|-----------------------------------------------|---------------------------------------------------------------------|-----------------------------------------------|---------------------|----------------------------------------------------------------------------------------------------|-----------------|---------------------------------------------|-------------------------|-----------------|----------------------|
| Receivables           | Non-Stock Items<br>ACCOMODATE - H             | Hotels and Lodging                                                  | > >I REFR                                     | ESH S3 IMAGES       | NAVIGATEIMAGEURL ····                                                                                                    |                 | NOTES ACTIVITIE                             | S FILES CUSTO           | DMIZATION TOOLS | Fern Sales<br>Prices |
| Customization         | Inventory ID:<br>Item Status:<br>Description: | ACCOMODATE - Hotels and Lodging )<br>Active ~<br>Hotels and Lodging | P Product Work<br>Product Mana                | group:              | م<br>م                                                                                                    |                 |                                             |                         |                 | Rem Vendor<br>Prices |
| Purchases             | GENERAL PRICE/                                | COST S3 IMAGES VENDORS                                              | CROSS-REFERENCE                               |                     | EMS PACKAGING DEFERR                                                                                                    |                 | ATTRIBUTES DESCRIPTIO                       | N MERCHANDISE           |                 | Specifications       |
| inventory             | ITEM DEFAULTS<br>Item Class:<br>Website(s):   | EXPENSES Expenses                                                   | Base Unit:     Sales Unit:     Purchase Unit: | EA<br>It: DAY       | Image: Constraint of the second second se | 部 🔒 🗋 Warehouse | e Possible Kit K<br>Qty C                   | t Qty Last<br>alculated |                 |                      |
| Payroll<br>Dashboards | Type:<br>Posting Class:                       | Expense<br>EXPENSE - Expenses                                       | P P + From<br>Unit                            | X<br>Multiply/Divid | Conversion To Unit<br>Factor                                                                                                    |                 |                                             |                         |                 |                      |
| Convector             | Tax Category:     Default Warehouse:          | EXEMPT - Exempt Tax Category                                        | BOTTLE                                        | Multiply<br>Divide  | 2.000000 DAY<br>1.000000 DAY                                                                                                    |                 |                                             |                         |                 |                      |
| Kensium<br>License    | Close PO Line:                                | Require Receipt Require Shipment By Quantity                        |                                               |                     |                                                                                                    |                 |                                             |                         |                 |                      |
| Commerce<br>Pro       |                                               |                                                                     |                                               |                     |                                                                                                    |                 |                                             |                         |                 |                      |
| More Items            |                                               |                                                                     |                                               |                     |                                                                                                    |                 |                                             |                         |                 | <                    |

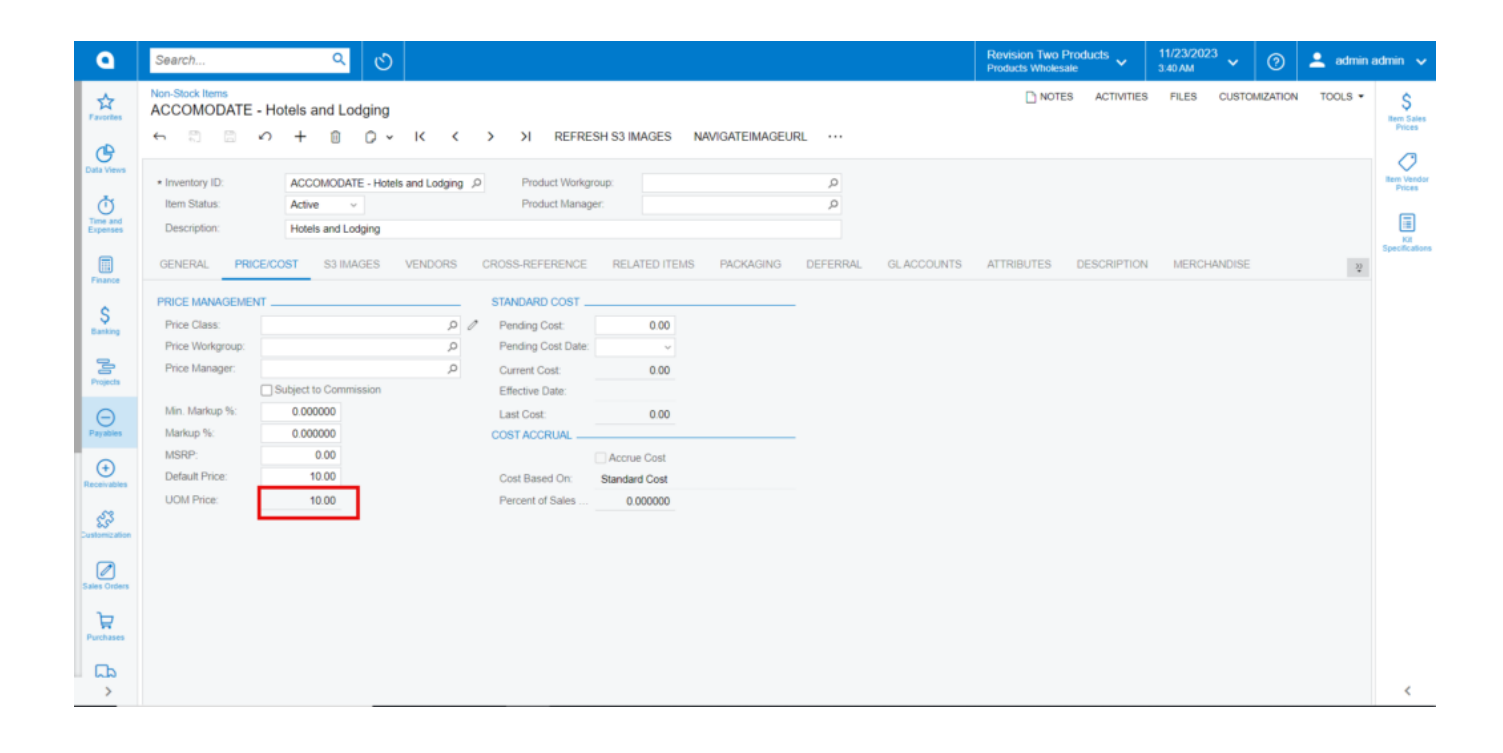

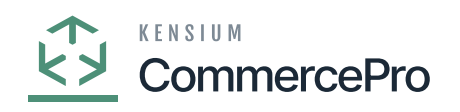

×

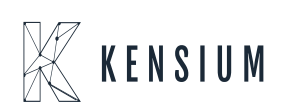